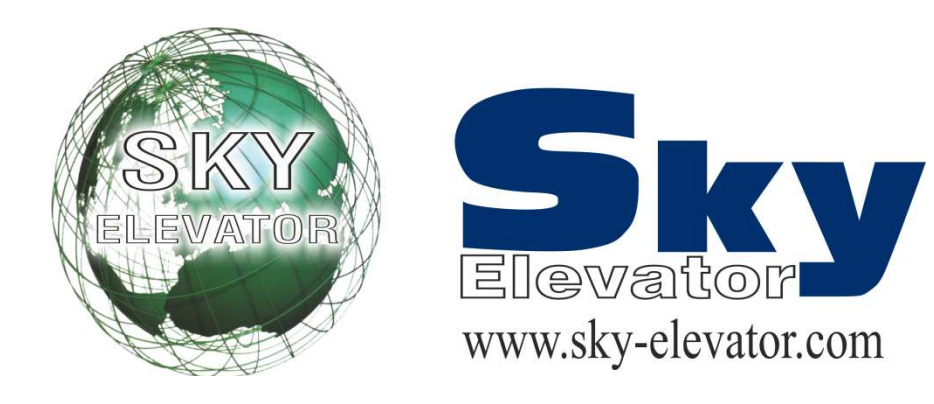

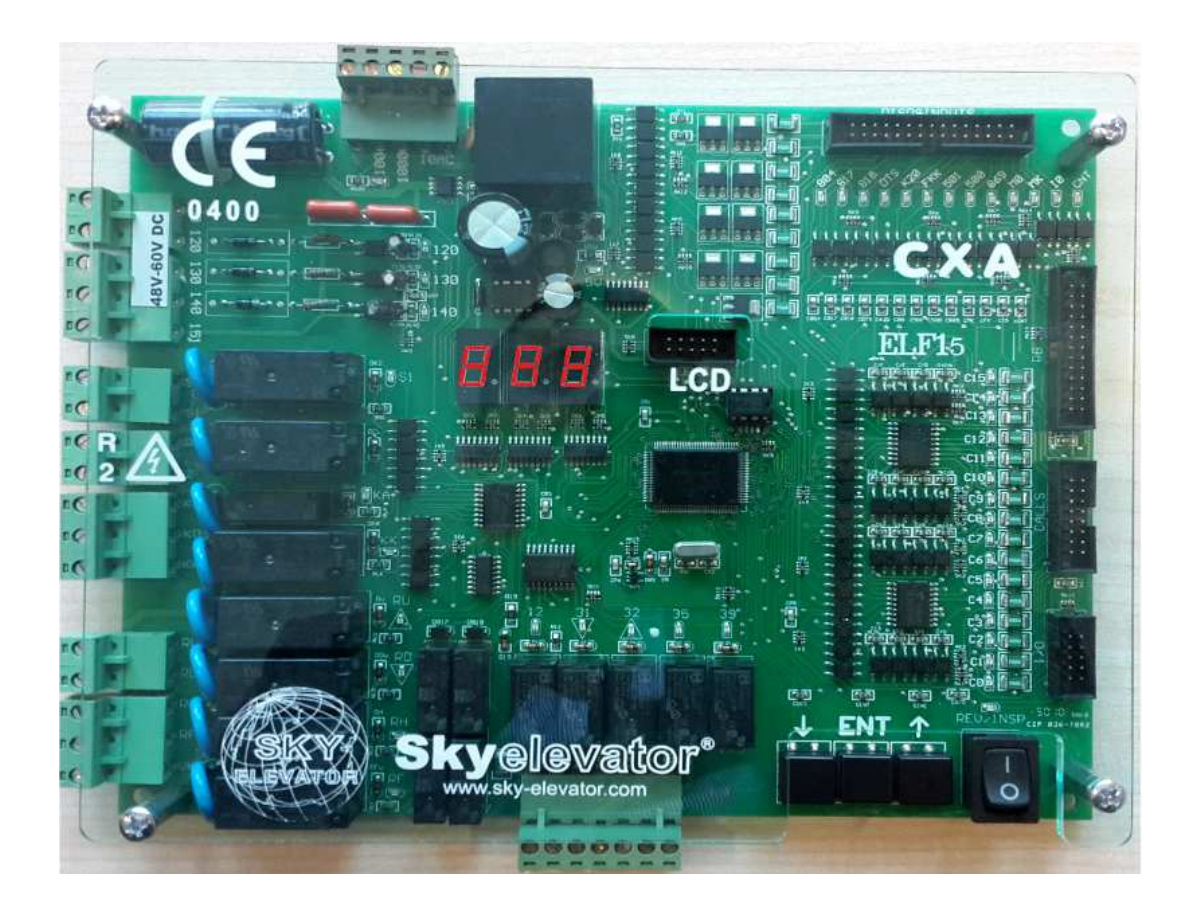

# **Sky-306 (CXA)**

# ASANSÖR KUMANDA KARTLARI kullanim kilavuzu CX SERİ ASANSÖR KONTROL SİSTEMİ

### V - 2.0

# İÇİNDEKİLER

#### SAYFA

| İÇİNDEKİLER                            | 3  |
|----------------------------------------|----|
| GİRİŞ                                  | 4  |
| CX SİSTEMİNE GENEL BİR BAKIŞ           | 5  |
| A) CX SERİSİ KARTLAR VE FONKSİYONLARI  | 5  |
| B) GERİLİM KAYNAKLARI VE GÜÇ KULLANIMI | 5  |
| C) GİRİŞ-ÇIKIŞLAR                      | 5  |
| PANO KLEMENSLERİ VE KISALTMALAR        | 6  |
| CX SERİSİNİN PROGRAMLANMASI            | 7  |
| A) PARAMETRELERİN DEĞİŞTİRİLMESİ       | 7  |
| B) PARAMETRE LİSTESİ                   | 9  |
| CX SERİSİ HATA KODLARI                 | 18 |
| CX EL TERMİNALİ                        | 19 |
| A) LCD EKRAN VE TUŞLARIN KULLANIMI     | 19 |
| B) GİRİŞLERİN İNCELENMESİ              | 21 |
| C) ANA MENÜ                            | 22 |
| D) PARAMETRE İNCELEME VE DEĞİŞTİRME    | 22 |
| E) ARIZA İNCELEME                      | 24 |
| F) LİSAN SEÇİMİ                        | 25 |
| G) PARAMETRE TRANSFER                  | 25 |
|                                        |    |

# GİRİŞ

CX serisi EN81-1 asansör standardına uygun olarak tasarlanmış ve Liftinstituut tarafından da onaylanmıştır. Bu seri, esas olarak AX serisinin Avrupa Standartlarına uygun olarak geliştirilmiş yeni bir sürümüdür.

CX sistemi, 16 bit yüksek performanslı bir mikroişlemci tarafından kumanda edilmektedir. Tek hız, çift hız ve VVVF sistemlerde çalışabilir. Sadece simplex olarak çalışan sistem, basit kumandadan çift düğme toplamalıya kadar tüm trafik sistemlerini, 2 duraktan 16 durağa tüm standart asansör uygulamalarını herhangi bir ilave yazılım gerektirmeden desteklemektedir.

Bu kullanım kılavuzunda CX serisi asansör kumanda sistemlerinin kullanımı ile ilgili bilgilerin yanı sıra gerekli tüm teknik şema ve dokümantasyonu bulabilirsiniz. Kullanım kılavuzunun yeterli gelmediği veya kullanmakta olduğunuz sistemin donanım veya yazılım sürümü ile uyuşmadığı takdirde SKY ELEVATOR posta ile (SKY@SKY-ELEVATOR.COM) ulaşabilir veya en son sürüm kullanım kılavuzunu <u>WWW.SKY-ELEVATOR.COM</u> adresindeki web sitemizden yükleyebilirsiniz.

CX serisini sizlere daha faydalı bir ürün haline getirebilmek için yoğun bir şekilde sürdürmekte olduğumuz geliştirme çalışmalarına en büyük katkının siz kullanıcılardan geleceğine inanıyoruz. Bu sebeple ürünü kullanırken karşılaştığınız zorlukları, üründen bekleyip de bulamadıklarınızı veya geliştirilmesinde fayda getireceğine inandığınız noktaları bize bildirmeniz tüm iyileştirme ve geliştirme çalışmalarında verilecek en büyük destek olacaktır.

SKY ELEVATOR

# CX SİSTEMİNE GENEL BİR BAKIŞ

### A) CX SERİSİ KARTLAR VE FONKSİYONLARI

CX asansör kumanda sistemi aşağıdaki kartlardan oluşur:

#### a) CXA Anakart

Sistemin ana kartı olan CXA üzerinde bulunan mikroişlemci, 7-Segment displayler ve tuş takımı ile sistemin yöneticiliği görevini yapar. Display ve sinyal çıkışları, 16 adet çağrı butonu ve lambası için gerekli olan modülleri üzerinde bulundurur.

#### b) RLE Giriş Çıkış Kartı

RLE üzerinde 3 adet programlanabilir röle çıkışı ve iki adet programlanabilir giriş bulunduran bir karttır.

#### c) SWPI Giriş/Çıkış Kartı

CXA anakartı üzerindeki 16 adet kayıt girişleri yeterli olmadığında sisteme eklenir. SWPI kartı çağrıları CXA kartına aktarır ve CXA'dan gelen sinyallere göre kayıt lambalarını yakar. Sisteme birden fazla (maksimum 2) SWPI kartı takıldığında üzerindeki jumper ile kaçıncı sırada olduğu ayarlanır.

#### d) SWPOR Programlanabilir Röle Kartı

8 adet programlanabilir çıkış rölesinden oluşan bir karttır. Gray kod, binary kod, katta ışık çıkışı, kata özel gong gibi uygulamalarda kullanılabilir. Sisteme birden fazla SWPOR kartı takıldığında üzerindeki jumper ile kaçıncı sırada olduğu ayarlanır.

#### e) CXK

Pano terminallerini/klemenslerini üzerinde bulunduran karttır. Kuyudan gelen giriş sinyalleri ve display çıkışları bu kart üzerinden bağlanır.

#### f) HTT

HTT kartı, parametre ayarlama ve görüntüleme için eklenebilen LCD'li elterminalidir.

#### B) GERİLİM KAYNAKLARI VE GÜÇ KULLANIMI:

- **a.** <u>Güvenlik Devresi:</u> Kontaktör bobin gerilimine bağlıdır. İzin verilen maksimum gerilim 230V AC'dir. Bu devreden paralel iki kontaktör bobinini sürecek kadar akım geçer. Bu devre için minimum 100 VA gücünde bir kaynak kullanılması önerilir.
- **b.** <u>Sinyal Gerilimi:</u> Sinyal lambaları ve kartlardaki röleler için 24V DC kullanılır. Bu devreden çekilen akım yüksek oranda kat ve kabinlerde bulunan sinyal lambalarının sayısı ve gücü dikkate alınarak hesaplanır. Ancak bu devre için minimum 100 VA gücünde bir kaynak kullanılması önerilir.
- **c.** <u>Mikroislemci Gerilimi:</u> Sistemdeki mikroişlemci devresinin çalışabilmesi için 10V AC bir gerilim kaynağı gereklidir. Bu devreden maksimum 1A akım çekilir. Bu devre için ise minimum 25 VA gücünde bir kaynak kullanılması önerilir.

#### C) GİRİŞ - ÇIKIŞLAR

Sinyal ve kontrol devreleri için gerekli güç kaynağı 24V DC'dir. Güvenlik devresi dışındaki tüm giriş devreleri (-) gerilim ile aktive edilir. Yani 24V kaynağının 0V ucu (- terminali) herhangi bir girişe

bağlandığı anda o giriş aktif olur. Tüm girişler mikroişlemci devresine optokuplör üzerinden %100 galvanik izolasyon ile bağlanmıştır. Display ve kayıt alındı buton sinyalleri transistor, bunların dışındaki tüm çıkışlar röleler ile yapılmıştır. Çıkış rölelerinden bazıları belirli bir görev üstlenmişken bazıları kullanıcı tarafından programlanmaya açık bırakılmıştır.

| PANO KLEMENSLERİ VE KISALTMALAR |                                         |              |                                                         |
|---------------------------------|-----------------------------------------|--------------|---------------------------------------------------------|
| 100                             | Sinyal Devresi Beslemesi (+24V DC)      | DTS          | Kapı Kapama Butonu (Otomatik Kapı)                      |
| 1000                            | Sinyal Devresi Toprağı GND (-)          | K20          | Kapı Açma Butonu (Otomatik Kapı)                        |
| 10AC                            | 10V AC Voltaj                           | DCM          | Kapı Sinyali Ortak Uç Girişi                            |
| L1-R,<br>L2-S,L3-T              | Fazlar                                  | CLS          | Kapı Kapama Sinyal Çıkışı                               |
| MP/N                            | Nötr                                    | OPN          | Kapı Açma Sinyal Çıkışı                                 |
| 110                             | Güvenlik Devresi Kaynağı                | A,B,,G       | Sağ Display Çıkış Uçları                                |
| 120                             | Stop Devresi Dönüşü                     | 2BC(1),2G(-) | Sol Display Çıkış Uçları                                |
| 130                             | Kapı Fiş Devresi Dönüşü                 | K1,K2        | VVVF Sistem Motor Çıkış<br>Kontaktörleri                |
| 135                             | Otm. Kabin Kapısı Fiş Kontağı Dönüşü    | KF           | VVVF Sistem Fren Kontaktörü                             |
| 140                             | Kapı Kilit Devresi Dönüşü               | RU           | Yukarı Yön Kontaktörü                                   |
| 150-151                         | Güvenlik Devresi Kaynak Dönüşü          | RD           | Aşağı Yön Kontaktörü                                    |
| 18AC                            | 18V AC Voltaj                           | RH           | Yüksek Hız Kontaktörü                                   |
| 804                             | Aşırı Yük Girişi                        | RF           | Yavaş Hız Kontaktörü                                    |
| 805                             | Tam Yük Girişi                          | 500          | Revizyon Aşağı Hareket Butonu                           |
| 802                             | Asgari Yük Girişi                       | 501          | Revizyon Yukarı Hareket Butonu                          |
| FKK                             | Faz Koruma Kartı Girişi                 | 869          | Revizyon                                                |
| <b>M0</b>                       | Sayıcı                                  | RUN          | VVVF'de Frekans Girişi                                  |
| MK                              | Kat Seviye Manyetiği (Katta Kesici)     | DER          | VVVF'de Cihaz Hatası                                    |
| 840                             | Fren (+) Ucu                            | CNT          | Kontaktör Kontrolü                                      |
| 2000                            | Fren (-) Ucu                            | D1,D2,D3     | Fren, Pompa ve Sinyal Devresi<br>Doğrultmacı            |
| 2001                            | Lirpomp (+) Ucu                         | VK           | Kontaktör Besleme Voltaj Girişi                         |
| 810                             | Lirpomp (-) Ucu                         | R-N          | Faz-Nötr.(Şebeke) Motor Koruma ve<br>Ana Şalterden Önce |
| 817                             | Aşağı Limit (Yüksek Hız Yolu Sonu)      | 1            | Kabin Fazı (220V AC)                                    |
| 818                             | Yukarı Limit (Yüksek Hız Yolu Sonu)     | 2            | Kabin Lambası                                           |
| SXX                             | Sigortalar                              | AL           | Otomatik Kapı Açma Limiti                               |
| SFP                             | Fren ve Lirpomp Sigortası               | KL           | Otomatik Kapı Kapama Limiti                             |
| SK                              | Kontaktör Sigortası                     | S1           | Programlanabilir Röle                                   |
| SKL                             | Kabin Lambası Sigortası                 | 01,02,03     | Programlanabilir Röleler                                |
| SWCX                            | Güvenlik ve Kontaktör Besleme Sigortası | 12           | Meşgul Lambası                                          |
| U1,V1,W1                        | Motor Yüksek Hız Sargıları              | 31           | Aşağı Ok Sinyali                                        |
| U2,V2,W2                        | Motor Yavaş Hız Sargıları               | 32           | Yukarı Ok Sinyali                                       |
| FKK/AFK                         | Faz Koruma Rölesi                       | 35           | Aşırı Yük Sinyali                                       |
| FAN                             | Motor Fanı Besleme Ucu                  | 39           | Servis Dışı Sinyali (Revizyon)                          |
| T1-T2                           | Termistör                               | C0,C1,,C16   | Kayıt Butonu Girişleri/Kayıt Lambası<br>Çıkışları       |
| TMS                             | Termik Manyetik Şalter                  | WTM          | Vatman Girişi                                           |
| TR                              | Termik Röle                             | FIRE         | Yangın Girişi                                           |
| 190                             | Basit Kumanda Dış Kayıt Ortağı          | FOT          | Fotosel Giriși                                          |
| 10,11,12                        | Serbest Programlanabilir Girişler       | 870          | Elektrikli Elle Kumanda (Geri Alma)<br>Şalteri          |
| СОМ                             | Sinyal Lambaları Ortağı                 | RU3          | Tek Hızlı Sistemlerde Seri Kontaktör                    |

# CX SİSTEMİNİN PROGRAMLANMASI

CX serisi kumanda kartının sistem değişkenleri, elektronik kart üzerinde bulunan ve aşağıda gösterilen üç tuş vasıtasıyla incelenebilir ve değiştirilebilir. Tuşlar aşağıdaki gibi isimlendirilmiştir:

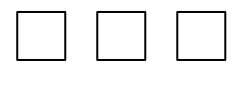

 $\downarrow$  ENT  $\uparrow$ 

# A) PARAMETRELERİN DEĞİŞTİRİLMESİ

Programlama moduna girebilmek için önce asansörün revizyon moduna getirilmesi gerekmektedir. Revizyon modunda iken (ENT) tuşuna birkaç saniye basıldığında aşağıdaki ekran görüntülenir.

(ENT).....(ENT)

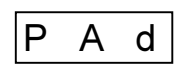

**P** harfi yanıp sönmektedir. Değişken programlama moduna girebilmek için bir kere daha (ENT) tuşuna kısa basmanız gerekmektedir. Bunu yaptığınızda aşağıdaki görüntü ile karşılaşacaksınız:

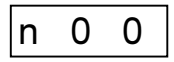

Sistem şimdi programlama modundadır. Tüm değişkenleri analiz edebilirsiniz. Bu yapıda program numarası görülmektedir (ilk display 'n' harfini, son iki display ise program numarasını göstermektedir). 00...15 arasında bulunan program numaraları, kat ve kabin displaylerinde görüntülenecek karakteri saklamaktadırlar. Diğerleri ise tablonun fonksiyonlarını belirleyen parametrelerdir.

Program numaralarında kayıtlı bulunan verileri incelemek veya değiştirmek için öncelikle o programın numarasını bulmanız gerekmektedir. Programlama moduna girdiğinizde ilk olarak yukarıdaki görüntü ile karşılaşacaksınız. Program numarasını arttırmak için ( $\uparrow$ ) tuşu, azaltmak için ise ( $\downarrow$ ) tuşu kullanılmalıdır. Ancak alt ve üst limitlere geldiğinizde, program numarası diğer limite geçerek devameder.

Örneğin 24 no'lu programdan 21 no'lu programa geçmeye çalışalım:

| n              | 2 | 4 |  |
|----------------|---|---|--|
| $(\downarrow)$ | ) |   |  |
| n              | 2 | 3 |  |
| (\$            | ) |   |  |
| n              | 2 | 2 |  |
| (↓)            | ) |   |  |
| n              | 2 | 1 |  |

Program numarasında saklı olan veriyi görebilmek için (ENT) tuşuna kısaca basmak gerekmektedir.

| n  | 2 | 1 |
|----|---|---|
| •• | _ |   |

#### (ENT)

0 0 8

Şimdi 21 no'lu programda kayıtlı olan veri görüntülenmektedir. 21 numaralı program kat sayısını saklamaktadır. Displayde görüntülenen 8 sayısı, bu kumanda kartının 8 durağı kontrol ettiğini göstermektedir.

Sistemin durak sayısını arttırmak ya da azaltmak için öncelikle revizyon moduna geçilmeli, bunu takiben ( $\uparrow$ ) veya ( $\downarrow$ ) tuşları kullanılarak gerekli değişiklik yapılmalıdır.

(↓) 0 0 7 (↓) 0 0 6

Veriyi seçtikten sonra (istenen durak sayısına ilişkin sayı seçildikten sonra) (ENT) tuşuna kısa basarak bir önceki menüye (program seçme menüsüne) dönebilirsiniz.

#### (ENT)

| n | 2 | 1 |
|---|---|---|
|---|---|---|

Programlama moduna girdiğinizde istediğiniz kadar programı inceleyebilir ya da değiştirebilirsiniz. Unutmayınız ki, şu ana kadar değiştirmiş olduğunuz verilerin hiçbiri EEPROM'a (kalıcı hafıza) yazılmamıştır. Değiştirilmiş olan veri hala RAM'da (geçici hafıza) bulunmaktadır. Fakat programlama modunda iken program modundan ayrılmak üzere (ENT) tuşuna uzun basarsanız, son yapmış olduğunuz değişimler EEPROM'a kaydedilir ve kumanda kartı çalışma esnasında bu yeni verileri kullanmaya başlar. Bu aşamadan sonra herhangi bir nedenden oluşacak olan güç kesintisi hiçbir şekilde veri hafızasını etkilemeyecektir.

(ENT) tuşuna gösterge kabinin bulunduğu katı gösterene kadar basılırsa, programlama modundan çıkılmış olur ve sistem bir kumanda olarak görev yapmaya hazırdır.

| (ENT | ')(EN | JT) |
|------|-------|-----|
|      | 3     |     |

Göstergedeki 3 sayısı, kabinin 3. katta bulunduğunu göstermektedir.

#### **B) PARAMETRE LİSTESİ**

| n015       | 015 katları için dijital display karakterleri                                            |
|------------|------------------------------------------------------------------------------------------|
| n20        | Programlama kodları                                                                      |
| n21        | Durak sayısı                                                                             |
| n22        | Asansör trafik modeli                                                                    |
| n23        | Asansör kapı türü                                                                        |
| n24        | Park durağı var/yok                                                                      |
| n25        | Park durağı                                                                              |
| n26        | Kilit bekleme süresi                                                                     |
| n27        | Otomatik kapının katta açık bekleme seçimi (Sadece tam otomatik kapılarda ayarlanabilir) |
| n28        | Meşgul süresi                                                                            |
| n29        | Otomatik kapı açık kalma süresi                                                          |
| n30        | Toplamalı modellerde katta bekleme süresi                                                |
| n31        | Yangın durağı                                                                            |
| n32        | İki kat arası maksimum seyir süresi (Yüksek Hız)                                         |
| n33        | Maksimum meşgul süresi (Kapı açıkken meşgul söndürme süresi)                             |
| n34        | Arıza raporlama mekanizmasının tanımlanması                                              |
| n35        | Display çıkış tipi                                                                       |
| n36        | Yazılım versiyonu                                                                        |
| n37        | MK gecikmesi                                                                             |
| n38        | Kilit geldikten sonra kalkışta gecikme zamanı                                            |
| n39        | Yavaş hız süresi                                                                         |
| n40        | Kapı açma süresi                                                                         |
| n41        | Park zamanı                                                                              |
| n42        | Hatada kilitleme (Kilit gelmedi hatasında 140 davranış şekli)                            |
| n43        | Kabin kapı sayısı                                                                        |
| n44        | Kapı-A 0-7 katlar arası tanımlamaları                                                    |
| n45        | Kapi-A 8-15 katlar arasi tanımlamaları                                                   |
| n46        | K20 gecikmesi                                                                            |
| n47        | Asansörün türü                                                                           |
| n48        | Maksimum hata sayısı                                                                     |
| <u>n49</u> | DTS butonu gecikmesi                                                                     |
| <u>n50</u> | Lirpomp çekmesi için beklenen süre                                                       |
| <u>n51</u> | Programlanabilir çıkış (SI-CX kartında)                                                  |
| <u>n52</u> | Programlanabilir çıkış (OI-RLE kartında)                                                 |
| n53        | Programlanabilir çıkış (O2-RLE kartında)                                                 |
| n54        | Programlanabilir çıkış (O3-RLE kartında)                                                 |
| n55        | Programlanabilir giriş (IO-CXK kartında)                                                 |
| n56        | Programianabilir giriş (II-RLE kartında)                                                 |
| <u>n5/</u> | Programianabilir girlş (12-RLE kartında)                                                 |
| <u> </u>   | Kapi-B 0-7 Katlar arasi tanimlamalari                                                    |
| <u> </u>   | Malasimum motor süresi                                                                   |
| <u> </u>   | Vän gooitmooi                                                                            |
| n61        | Y on some gooilmosi                                                                      |
| n63        | Matar harakati kantral siirasi                                                           |
| n64        | Fren gegikmesi                                                                           |
| n65        | Dis kumanda intal                                                                        |
| n66        | Revizvon salteri secimi                                                                  |
| n67        | Revizyon yanon seçimi                                                                    |
| n68        | Ston kesintisi                                                                           |
| n69        | Röle kartı 1 (SWPOR) fonksiyon tanımlama                                                 |
| n70        | Röle karti 2 (SWPOR) fonksiyon tanımlama                                                 |
| n70        | Giris katı                                                                               |

**PROGRAM 0...15 :** Bu programlarda, kat ve kabin kasetlerinde görünen dijital kat numaraları için display karakterleri saklanmaktadır. Program 0, kat 0 kodunu; program 6 ise kat 6 kodunu saklamaktadır. Bu kodlar kat ve kabin kasetlerdeki dijital göstergeleri belirler. Anakart üzerindeki display bu kodlardan etkilenmez. 00...15 numaralı programlardan birine girdiğinizde anakart üzerindeki displaylerde, asansör katta dururken kasetlerde görüntülenmesi istenen karakter görülecektir. Sistemde görüntülenebilecek karakterleri inceleyebilmek için ( $\downarrow$ ) ve ( $\uparrow$ ) tuşları kullanılmalıdır.

**PROGRAM 20 :** Bu program herhangi bir kumanda fonksiyonuna yönelik veri kaydı yapmamaktadır. Sisteme daha önceden yüklenmiş olan bilgilerin bir kısmını kısa yoldan değiştirmemize yardımcı olur. Bu programda verilebilecek olan numaralar ve bu numaralara atanmış görevler aşağıdadır:

| 1  | Dijital display çıkışlarını otomatik olarak bir aşağı kaydırır. Örneğin 0,1,2,3,4, olarak tanımlanmış olan yapı, program calıştıktan sonra 0,0,1,2,3,4,5 seklini alacaktır.                         |
|----|----------------------------------------------------------------------------------------------------|
| 2  | Dijital display çıkışlarını otomatik olarak iki yukarı kaydırır. Örneğin, 0,1,2,3,4, olarak tanımlanmış bir yapı 0,1,0,1,2,3,4,5,6, şeklini alacaktır.                                              |
| 3  | Dijital display çıkışlarını otomatik olarak üç basamak yukarı kaydırır. Örneğin 0,1,2,3,4, olarak tanımlanmış bir yapı 0,1,2,0,1,2,3,4,5,6,7, şeklini alacaktır.                                    |
| 8  | Dijital display çıkışlarını otomatik olarak bir aşağı kaydırır. Örneğin 0,1,2,3,4,5, olarak tanımlanmış yapı, program çalıştıktan sonra 1,2,3,4, şeklini alacaktır.                                 |
| 11 | 0'dan 15'e kadar olan dijital display kodlarını otomatik olarak 0'dan 15'e kadar olan sayılar ile doldurur.Yani kaset displayleri en alt kattan yukarı doğru 0,1,2,3,4,5,olacak şekilde devam eder. |
| 21 | Dijital display çıkışlarını (-1)'den başlatır. Yani displayler -1,0,1,2,3, olacak şekilde düzenlenir.                                                                                               |
| 22 | Dijital display çıkışlarını (-2)'den başlatır. Yani displayler -2,-1,0,1,2, olacak şekilde düzenlenir.                                                                                              |
| 23 | Dijital display çıkışlarını (-3)'den başlatır. Yani displayler -3,-2,-1,0,1, olacak şekilde düzenlenir.                                                                                             |
| 39 | Bu program arıza inceleme menüsündeki kayıtlı tüm arızaları siler.                                                                                                    |
| 57 | Bu program, tüm parametrelere fabrika ayarlarını geri yükler. Gerekmedikçe kullanmayınız.                                                                                                    |

**PROGRAM 21 :** Bu programla asansörün durak sayısı belirlenir. Gireceğiniz durak sayısı 2 ile 16 arasında bir sayı olmalıdır.

PROGRAM 22 : Bu program vasıtası ile asansörün trafik sistemi belirlenir.

|   | Desit Vymende                                                                                  |
|---|------------------------------------------------------------------------------------------------|
| 0 | Dasit Kumanda                                                                                  |
|   | Kabin ve kat çağrı uçları paralel bağlanır. Alınan bir adet kayıt dışında kayıt hafizası       |
|   | tutulmaz.                                                                                      |
|   | <u>Basit Toplama</u>                                                                           |
| 1 | Kabin ve kat çağrı uçları paralel bağlanır. Kayıt hafızası tutulur. Her iki yönde de kayıtlar  |
|   | toplanır.                                                                                      |
|   | Tekyön Aşağı Toplama                                                                           |
| 2 | Kabin ve kat butonları ayrı ayrı bağlanır. Kabin kayıtları iki yönde de toplanır. Kat          |
| 2 | kayıtları ise kabin aşağı doğru hareket ederken toplanır. Bu sistem ana girişin en alt         |
|   | katlarda olduğu binalar için uygundur.                                                         |
|   | Tekyön Yukarı Toplama                                                                          |
| 3 | Kabin ve kat butonları ayrı ayrı bağlanır. Kabin kayıtları iki yönde de toplanır. Kat          |
|   | kayıtları ise kabin yukarı doğru hareket ederken toplanır.                                     |
|   | Çift Düğme Toplama                                                                             |
| 4 | Kabin, katlardaki aşağı ve yukarı butonları ayrı ayrı bağlanır. Kabin ve kat kayıtları hareket |
|   | yönüne uygun şekilde her iki yönde de toplanır.                                                |

PROGRAM 23 : Bu program asansör sistemindeki kapı tipinin girilmesi için kullanılmaktadır.

| 0 | Yarı otomatik çarpma kapı, kabin kapısı yok |
|---|---------------------------------------------|
| 1 | Yarı otomatik çarpma kapı, kabin kapısı var |
| 2 | Tam otomatik kapı                           |

PROGRAM 24 : Bu program asansörün park durağı tanımlarını içermektedir.

| 0 | Park durağı yok.                                                     |
|---|----------------------------------------------------------------------|
| 1 | Park durağı var. Asansör park durağında otomatik kapı kapalı bekler. |
| 2 | Park durağı var. Asansör park durağında otomatik kapı açık bekler.   |

Eğer bu değişken 1 veya 2 olarak seçilmişse ve asansörün son hareketinden sonra n41 programında belirtilen süre içinde herhangi bir kayıt alınmamışsa, kabin n25 no'lu programla belirlenen park durağına hareket eder.

**PROGRAM 25 :** Eğer n24 no'lu program 1 veya 2 olarak seçilmişse, n25 no'lu program park durağını kaydetmek için kullanılabilir. Girilecek olan değer, n21 no'lu programda girilen maksimum durak sayısından büyük olmamalıdır.

**PROGRAM 26 :** Bu program vasıtasıyla pompa çektiğinde kilit kontağının kapanmaması halinde pompanın çekili kalacağı süre (3.0 - 20.0 sn) girilir. Bu program, kapı kapa sinyali gönderildikten sonra kilidin kapanması için gereken maksimum süreyi içermektedir. Süre saniye cinsinden görüntülenmektedir. Süreyi 0.1 saniye ve katları cinsinden ayarlayabilirsiniz.

**PROGRAM 27 :** Asansör katta beklerken otomatik kapının açık kalıp kalmayacağı bu program ile belirlenir. Bu program sadece tam otomatik kapılı asansörlerde kullanılır.

| 0 | Katta beklerken asansörün kapısı kapalı olacaktır.                                   |
|---|--------------------------------------------------------------------------------------|
| 1 | Katta beklerken asansörün kapısı açık olacaktır. (EN81-1 standardına uygun değildir) |

**PROGRAM 28 :** Bu program meşgul süresini (3.0 - 10.0 sn) belirlemektedir. Süre saniye cinsinden görüntülenmektedir. Süreyi 0.1 saniye ve katları cinsinden ayarlayabilirsiniz.

**PROGRAM 29 :** Bu program otomatik kapılı sistemlerde işlev görmektedir. Girilen değer (4.0 - 15.0 sn) otomatik kapı açıldıktan sonra kapanmaya geçmek için ne kadar süre beklemesi gerektiğini belirler. Süre saniye cinsinden görüntülenmektedir. Süreyi 0.1 saniye ve katları cinsinden ayarlayabilirsiniz.

**PROGRAM 30 :** Bu program sadece toplamalı sistemlerde çalışmaktadır. Bu program ile kabinin herhangi bir kayıt için bir durakta durduktan ne kadar süre (3.0 - 10.0 sn) sonra bir sonraki kayıt için hareket edeceği belirlenmektedir. Süre saniye cinsinden görüntülenmektedir. Süreyi 0.1 saniye ve katları cinsinden ayarlayabilirsiniz.

**PROGRAM 31 :** Bu program ile yangın çıkması halinde (FIRE girişi aktifken) kabinin gitmesini istediğiniz durağı belirleyebilirsiniz. Kabin, yangın çıkması halinde gitmesi istenen durağa gider ve bu durakta kapıları açık olarak bekler. Bu programla belirlenen yangın durağı, n21 no'lu programla belirlenmiş olan maksimum durak sayısından büyük olmamalıdır.

**PROGRAM 32 :** Bu program vasıtasıyla, kabinin yüksek hızda bir kattan bir sonraki kata hareketi esnasında müsade edilen maksimum seyir süresini (5.0 - 99.9 sn) belirleyebilirsiniz. Eğer bu süre aşılacak olursa, sistem otomatik olarak kabinin hareketini durdurur, (249) no'lu hata kodunu verir ve sistemde varolan tüm kayıtları siler. Süre saniye cinsinden görüntülenmektedir. Süreyi 0.1 saniye ve katları cinsinden ayarlayabilirsiniz.

Kabinin hareketini engelleyen herhangi bir mekanik arıza oluştuğunda ya da kat belirleyici sistemde bir arıza meydana geldiğinde motor acil olarak devre dışı bırakılmazsa daha büyük sorunlar ortaya çıkabilir. Bu programın ayarlanması hususunda özen gösterilmesi önemle tavsiye edilir.

**PROGRAM 33 :** Bu program vasıtasıyla maksimum meşgul süresi (0.0 - 99.9 sn) belirlenir. Asansör katta beklerken kapısının açık olması isteniyorsa n27 programı 1 seçilir. Bu durumda asansör katta kapı açık olarak bekleyecektir. n33 ile asansör durup kapıyı açtıktan kaç saniye sonra meşgul ışığının söneceği belirlenir. Süre saniye cinsinden görüntülenmektedir. Süreyi 0.1 saniye ve katları cinsinden ayarlayabilirsiniz.

**PROGRAM 34 :** Bu program, arıza raporlama sistemini kontrol etmek amacı ile kullanılmaktadır. Kullanılan sayılar ve görevleri aşağıdaki gibidir:

| 0 | Sistem bütün arızaları rapor eder ve arıza halinde sistemi durdurur.                                                                                                    |
|---|----------------------------------------------------------------------------------------------------|
| 1 | Sadece güvenlik devresi ile ilgili arızalar rapor edilir. Ayrıca güvenlik devresi arızaları oluştuğunda kabinin hareketi durdurulur. Güvenlik sistemi ile doğrudan ilgili olmayan 249, 250, 252, 253, gibi arızalar oluşsa bile arıza kodları rapor edilmez ve sistemin işleyişi durdurulmaz. |

**PROGRAM 35 :** Bu program ile dijital display çıkışları isteğe bağlı olarak 7 segment dijital display, gray kod ya da binary kod programlanarak çıkış alınabilir.

| 0 | 7 Segment Dijital Display                                                       |
|---|---------------------------------------------------------------------------------|
| 1 | Gray Kod (M0/G-Segmenti, M1/F-Segmenti, M2/E-Segmenti, M3/D-Segmenti)           |
| 2 | Binary Kod (Bit0/G-Segmenti, Bit1/F-Segmenti, Bit2/E-Segmenti, Bit3/D-Segmenti) |

**PROGRAM 36 :** Bu program kullanılan yazılımın versiyon numarasını göstermektedir.

**PROGRAM 37 :** Bu program özellikle VVVF sistemler ve yavaş hareket eden palangalı yük asansörleri için kat hassasiyetinin yakalanabilmesi için kullanılır.Asansör yavaş hızda katına ulaşıp MK şalterini gördükden sonra asansörün yavaş hızdan STOP moduna geçme zamanını belirler.Parametreye (1) bir birim değeri girildiğinde MK gecikmesi aktif olur.Parametre değeri birim cinsindendir (1) bir birim 30ms'dir (mili saniye).Parametreye min.:0 (sıfır-MKgecimesi pasif) max.:50 birim (1.5sn) arasında bir değer girilebilir.

**PROGRAM 38 :** Hareket etmeden önce belirli bir süre bekleme (0.0 - 5.0 sn) isteniyorsa bu program ayarlanmalıdır. Süre saniye cinsinden görüntülenmektedir. Süreyi 0.1 saniye ve katları cinsinden ayarlayabilirsiniz. Kabin, kapı kilidini kapa sinyali geldikten sonra programa girilen süre kadar bekler ve bu süre sonunda kontaktörlere hareket emri verilir.

**PROGRAM 39 :** Bu program, yavaş hız seyir süresini (5.0 - 30.0 sn) belirlemek üzere kullanılır. Süre saniye cinsinden görüntülenmektedir. Süreyi 0.1 saniye ve katları cinsinden ayarlayabilirsiniz. Kabin yavaş hızla giderken bu süre aşılırsa, kabin otomatik olarak 249 hatası vererek durdurulur ve sistemde varolan tüm kayıtları siler.

**PROGRAM 40 :** Bu program vasıtasıyla kapı açma sinyali geldikten sonra kapının açılacağı maksimum süre (0.0 - 10.0 sn) belirlenir. Kapı açma sinyalinden sonra programda belirtilen süre geçtiği halde kapı hala kapalı ise bir hata sinyali üretilir ve kapının hareketi durdurulur. Süre saniye cinsinden görüntülenmektedir. Süreyi 0.1 saniye ve katları cinsinden ayarlayabilirsiniz.

**PROGRAM 41 :** Bu program vasıtasıyla, meşgul süresi sonunda park durağına hareket etmek için geçmesi gereken süre (0.0 - 99.9 sn) belirlenir. Süre saniye cinsinden görüntülenmektedir. Süreyi 0.1 saniye ve katları cinsinden ayarlayabilirsiniz. Programda girilen süre boyunca asansör herhangi bir kat çağrısı almadığı takdirde, sisteme belirtilen durağa gitmesi için otomatik olarakkayıt verilir.

**PROGRAM 42 :** Bu program vasıtasıyla, hata tekrarı sonucu sistemin kilitlenmesini kontrol eden bir parametre girilir. Parametre tanımları aşağıdaki gibidir:

| 0 | Sistem tekrarlanan herhangi bir hata yüzünden kesinlikle kilitlenmeyecektir.      |
|---|-----------------------------------------------------------------------------------|
| 1 | Art arda hataların n48'de bulunan sayı kadar tekrarı halinde sistem bloke edilir. |
| 2 | Tüm kayıtlar silinir.                                                             |

PROGRAM 43 : Bu program vasıtasıyla kabinde bulunan kapı sayısı belirlenir.

**PROGRAM 44 :** Bu program vasıtasıyla birinci kapının (KAPI A) açılması istenen katlar (0...7) belirlenebilir. Gerekli veriyi elde edebilmek için, aşağıda verilen tablo dikkate alınarak, katlara atanmış olan değerler ilgili katlar göz önüne alınarak toplanmalı ve sonuç 44 no'lu programa girilmelidir.

| KAT NO | 0 | 1 | 2 | 3 | 4  | 5  | 6  | 7   |
|--------|---|---|---|---|----|----|----|-----|
| KOD    | 1 | 2 | 4 | 8 | 16 | 32 | 64 | 128 |

Örneğin, birinci kapının 0, 3, 4 ve 6 no'lu katlarda açılmasını, bu katların dışındaki katlarda ise açılmamasını isteyelim. Program 44'e girmemiz gereken değer aşağıdaki gibi hesaplanacaktır:

| 0. | kat | : |   | 1  |    |
|----|-----|---|---|----|----|
| 3. | kat | : |   | 8  |    |
| 4. | kat | : |   | 16 |    |
| 6. | kat | : | + | 64 |    |
|    |     |   |   |    | 89 |

Program 44'e 89 değerini girecek olursak, kapı sadece 0, 3, 4 ve 6 no'lu katlarda açılacaktır.

**PROGRAM 45 :** Bu program vasıtasıyla birinci kapının (KAPI A) açılması istenen katlar (8...15) belirlenir. Gerekli veriyi elde edebilmek için, aşağıda verilen tablo dikkate alınarak, katlara atanmış olan değerler ilgili katlar göz önüne alınarak toplanmalı ve sonuç 45 no'lu programa girilmelidir.

| KAT NO | 8 | 9 | 10 | 11 | 12 | 13 | 14 | 15  |
|--------|---|---|----|----|----|----|----|-----|
| KOD    | 1 | 2 | 4  | 8  | 16 | 32 | 64 | 128 |

Örneğin, birinci kapının 9, 10, 13 ve 15. katlarda açılmasını, bu katlar dışında kapalı kalmasını isteyelim. Program 45'e girmemiz gereken veri aşağıdaki gibi hesaplanacaktır:

| 9. kat  | : |   | 2   |
|---------|---|---|-----|
| 10. kat | : |   | 4   |
| 13. kat | : |   | 32  |
| 15. kat | : | + | 128 |
|         |   |   |     |
|         |   |   | 166 |

Eğer program 45'e 166 sayısını girersek, kabin kapısı sadece 9, 10, 13 ve 15 no'lu katlarda açılacaktır.

PROGRAM 46 : Bu program otomatik kapılı sistemlerde işlev görür. Otomatik kapı açma (K20) butonu girişine sinyal geldiğinde, kapının ne kadar süre ile açılma yönünde hareket verileceğini belirler. Süre saniye cinsindendir ve min.:0.6sn ile max.:8sn aralığında ayarlanabilir.

PROGRAM 47 : Bu program asansörün türünü belirlemek için kullanılır:

| 1  | Tek Hız Halatlı      |
|----|----------------------|
| 2  | Çift Hız Halatlı     |
| 3  | (Kullanılmamaktadır) |
| 4  | VVVF1                |
| 5  | VVVF2                |
| 6  | FUJI Kapalı Çevrim   |
| 7  | RST                  |
| 8  | VVVF3                |
| 9  | KEB                  |
| 10 | DIETZ                |

**PROGRAM 48** : Bu program ile maksimum hata sayısı (minimum 4) girilmektedir. Art arda oluşan hatanın oluşum sayısı programda girilen değeri aşarsa sistem kilitlenir.

**PROGRAM 49** : Sadece tam otomatik kapılı sistemlerde kullanılan bu program ile DTS (kapı kapatma) butonu kontrol edilir. Bu programa 0'dan farklı bir değer girilmesi halinde kabin kata gelip kapısını açmaya başladıktan sonra girilen süre kadar bir zaman içinde DTS butonuna basılsa bile kapı kapatma emrini uygulatmaz. Bu süre 0.1 ile 10 saniye arasında girilebilir.

**PROGRAM 50** : Bu program yarı otomatik kapılı sistemlerde kapı kapandıktan sonra lirpompun aktif edilmeden beklenecek süreyi (0.0 - 2.0 sn) belirler. Bu parametre kapının ve fiş kontağın tam olarak yerine oturmasına olanak sağlar.

**PROGRAM (51...54) :** CX Serisi kartlarda kullanıcı tarafından belirlenen olaylarla anahtarlanan 4 adet programlanabilir röle vardır. Bunlardan biri (S1) standart olarak her sistemde bulunur. Diğer 3 programlanabilir röle (O1, O2, O3/O4) ise opsiyon olarak ilave edilen RLE kartında yer alır. Aşağıdaki tabloda CX serisindeki programlanabilir çıkışlar ile ilgili detaylar yer almaktadır.

| PROG.<br>NO | KOD        | BULUNDUĞU<br>YER | KONTAK<br>V/I | KONTAK<br>TÜRÜ       | AÇIKLAMA                                               |
|-------------|------------|------------------|---------------|----------------------|--------------------------------------------------------|
| 51          | <b>S</b> 1 | CXA              | 220V/10A      | Normal Açık<br>Ortak | Her zaman programlanabilir.                            |
| 52          | 01         | RLE              | 48V/3A        | Normalde Açık        | O1, O2 ve O3/O4 rölelerinin                            |
| 53          | O2         | RLE              | 48V/3A        | Normalde Açık        | ortak uçları RLE kartı COM                             |
| 54          | O3/O4      | RLE              | 48V/3A        | Normalde Açık        | terminaline bağlıdır. O3/O4<br>paralel olarak çalışır. |

| ÇIKIŞ KODU  | SEÇÎLEN OLAY                                                             |
|-------------|--------------------------------------------------------------------------|
| 1           | Stop devresi kapalı (120 sinyali var)                                    |
| 2           | Stop devresi açık (120 sinyali yok)                                      |
| 3           | Sistem revizyon modunda (869 sinyali var)                                |
| 4           | Sistem normal modda (869 sinyali yok)                                    |
| 5           | Hata var                                                                 |
| 6           | Hata yok (Sistem normal çalışıyor)                                       |
| 7           | Asansör yavaş hızda hareket ediyor                                       |
| 8           | Asansör hareket etmiyor ya da yavaştan farklı bir hızda hareket ediyor   |
| 9           | Asansör hareket etmiyor                                                  |
| 10          | Asansör hareket ediyor                                                   |
| 11          | Asansör hızlı hareket ediyor                                             |
| 13          | Kilit devresi kapalı (140 sinyali var)                                   |
| 14          | Kilit devresi açık (140 sinyali yok)                                     |
| 15          | Kabin kat seviyesinde                                                    |
| 16          | Kabin kat seviyesinde ve asansör bekleme konumunda                       |
| 17          | Yön yukarı                                                               |
| 18          | Yön aşağı                                                                |
| 19          | Meşgul                                                                   |
| 20          | Hareket veya START durumunda                                             |
| 24          | Park zamanı beklenmekte                                                  |
| 25          | Hareket + Fren                                                           |
| 26          | Lirpomp                                                                  |
| 27          | Hareket + Fren (Normal Kumanda), Hareket (Revizyon)                      |
| 30          | Hareket + Kilit devresi tamam                                            |
| 31          | Hiç çağrı yok                                                            |
| 32          | Hız kontrol cihazları için ZERO SPEED çıkışı                             |
| 33          | Sistem revizyonda ve hareket var (JOG)                                   |
| 20          | Girişlerden sürücü hatası bilgisi geldiğinde sürücüyü reset çıkışı       |
| 39          | (Cihaz hatası belirlendiğinde bu çıkış darbeli şekilde aktive edilir)    |
| 40,41,42,43 | Sırasıyla Gray Kod M0,M1,M2,M3 çıkışları                                 |
| 45          | 2. kapı (Kapı B) için Kapı Kapa çıkışı                                   |
| 46          | 2. kapı (Kapı B) için Kapı Aç çıkışı                                     |
| 47          | Gong çıkışı (Durduktan sonraki 3 saniye boyunca aktif)                   |
| 51          | Kilit+Fren                                                               |
| 53          | Aşağı hizmet oku                                                         |
| 54          | Yukarı hizmet oku                                                        |
| 55          | Maksimum kalkış sayısı                                                   |
| 200+i       | Kabin i no'lu katta bekliyor. Örneğin 205: kabin 5 no'lu katta bekliyor. |

**PROGRAM 55...57 :** CX asansör kumanda sisteminde, kaynakların optimum şekilde kullanılabilmesi amacı ile sadece 16 adet giriş standart olarak tanımlanmış olup her birine bir adet giriş terminali tahsis edilmiştir. Bunlar 120, 130, 140, 870, 817, 818, 500, 501, 869, M0, MK, 804, K20, FKK, DTS ve

CNT'dir. Bunların dışındaki tüm girişler gerek oldukça kullanıcı tarafından tanımlanacaktır. Aşağıdaki tabloda giriş kodları ve karşılıkları verilmiştir.

| PROGRAM NO | KOD | BULUNDUĞU<br>YER |
|------------|-----|------------------|
| 55         | IO  | CXK              |
| 56         | I1  | RLE              |
| 57         | 12  | RLE              |

| PARAMETRE<br>DEĞERİ | GİRİŞ<br>KODU | AÇIKLAMA              |
|---------------------|---------------|-----------------------|
| 1                   | FIRE          | Yangın                |
| 2                   | 805           | Tam Yük               |
| 3                   | 802           | Asgari Yük            |
| 4                   | WTM           | Vatman Girişi         |
| 5                   | RUN           | VVVF Frekans Kontrolü |
| 6                   | FOT           | Fotosel Girişi        |
| 7                   | SIF           | Simülasyon Girişleri  |
| 8                   | SIS           | (Hızlı/Yavaş)         |
| 9                   | DER           | VVVF Cihaz Hatası     |

**PROGRAM 58 :** Bu program vasıtasıyla ikinci kapının (KAPI B) açılması istenen katlar (0...7) belirlenebilir. Bu parametreyi program 44'e göre ayarlayınız.

**PROGRAM 59 :** Bu program vasıtasıyla ikinci kapının (KAPI B) açılması istenen katlar (8...15) belirlenebilir. Bu parametreyi program 45'e göre ayarlayınız.

**PROGRAM 60 :** Bu program ile motorun bir seferde durmadan çalışmasına izin verilen en uzun süreyi (20.0 - 99.9 sn) ayarlayabilirsiniz. (EN81-1 Standardı'nda belirtilen maksimum süre 45 saniyedir). Süre saniye cinsinden görüntülenmektedir. Süreyi 0.1 saniye ve katları cinsinden ayarlayabilirsiniz.

**PROGRAM 61 :** Bu program ile asansör durduktan sonra yön değiştirmesi için gereken minimum süreyi ayarlayabilirsiniz (0.0 -11.0 sn). Süre saniye cinsinden görüntülenmektedir. Süreyi 0.1 saniye ve katları cinsinden ayarlayabilirsiniz.

**PROGRAM 62 :** Bu program ile otomatik kapılar için kata ulaştıktan sonra açmaya başlamaya kadar geçen süreyi (0.0 - 3.5 sn) ayarlayabilirsiniz. Süre saniye cinsinden görüntülenmektedir. Süreyi 0.1 saniye ve katları cinsinden ayarlayabilirsiniz.

**PROGRAM 63 :** Bu program ile asansöre hareket komutu gittiğinde bu programda belirtilen süre (0.0 -10.0 sn) sonunda programlanabilir girişe atanan RUN(5)-Motor hareket kontrol girişinde sinyal yoksa sistem durdurulur ve 247 no'lu hata mesajı verir. Süre saniye cinsinden görüntülenmektedir. Süreyi saniye ve katları cinsinden ayarlayabilirsiniz.

**PROGRAM 64 :** ACVV ve VVVF sistemlerinde fren/çıkış kontaktörü bekleme süresi (0.0 - 5.0 sn). Bu parametre programlanabilir çıkış kodu 25-27-51 için kullanılacak süreyi belirler. Süre saniye cinsinden görüntülenmektedir. Süreyi 0.1 saniye ve katları cinsinden ayarlayabilirsiniz.

#### **PROGRAM 65 :** Bu program dış kumanda kayıt engel ayarlaması için kullanılır.

| 0 | Dış kumanda açık                               |
|---|------------------------------------------------|
| 1 | Dış kumanda iptal (Dış kumandadan kayıt almaz) |

#### **PROGRAM 66 :** Bu program ile revizyona geçiş kontağı belirlenir.

| 0 | Revizyonda Kapalı Kontak |
|---|--------------------------|
| 1 | Revizyonda Açık Kontak   |

#### **PROGRAM 67 :** Bu program ile revizyon hareket hızı seçilir.

| 0 | Revizyon hızı, sistemdeki yavaş hızdır.                                                               |
|---|----------------------------------------------------------------------------------------------------|
| 2 | Revizyonda sadece yön çıkışları aktif edilir, yavaş ya da hızlı başka hiçbir hareket çıkışı verilmez. |

**PROGRAM 68 :** Bu program ile hareket halindeki stop kesintisinden sonra kayıtların silinip silinmeyeceğine karar verilir.

| 0 | Sistem aynı yerden çalışmaya devam eder. Kayıtları silmez.      |
|---|-----------------------------------------------------------------|
| 1 | Sistem tüm kayıtları siler ve aynı yerden çalışmaya devam eder. |

PROGRAM 69-70: Bu program ile sisteme ilave edilen SWPOR kartlarının görevleri belirlenir.

| 0 | Yok                                                                                                    |
|---|----------------------------------------------------------------------------------------------------|
| 1 | Katta ışık çıkışı. Eğer sistemde n69 ve n70 birlikte kullanılıyorsa katta ışık çıkışı olarak her zaman n70, yani ikinci röle kartını kullanınız. Eğer durak sayısı 8'den fazla ise katta ışık çıkışları sonraki SWPOR kartı ile devam eder. |
| 2 | Gray Kod çıkışı                                                                                                    |
| 3 | Kat numarası (Binary)                                                                                                    |

**PROGRAM 71:** Bu program sadece, trafik sistemi tek düğme aşağı yönde toplamalı (parametre n22=2) olduğunda çalışır. Parametre ile eğer binanın giriş katının altında katlar (garaj-bodrum vs.) varsa bu katlara göre binanın giriş katı belirlenir. Girilen durak sayısının altında kalan dış kayıt butonları otomatik olarak yukarı yön harektinde toplanır, giriş katın üstündeki dış kayıt butonları ise aşağı yön hareketinde toplanır. Giriş kat kayıdı ise her iki yöndede toplanır. Bu sayede tek düğme toplamalı bir asansör daha verimli bir şekilde kullanılabilir.

| CX SERİSİ HATA KODLARI |                                                                                                    |                                                                                                    |
|------------------------|----------------------------------------------------------------------------------------------------|----------------------------------------------------------------------------------------------------|
| KODU                   | AÇIKLAMA                                                                                                    | ÖNERİLER                                                                                                    |
| 120                    | Stop hatası. Hareket halinde stop devresinin kesildiğini gösterir.                                                                                                    | 110120 güvenlik devresi kontaklarını (kabin, kabin üstü stop, paraşüt kontağı, hız regülatörü, kuyu dibi stop, kuyu sınır kesicileri vb) kontrol ediniz.                                                                                                    |
| 130                    | Fiş kontak hatası. Hareket halinde kapı fiş<br>kontak devresinin kesildiğini gösterir.                                                                                             | Yarı otomatik, çarpma (menteşeli) kapılı sistemlerde kat kapısı fiş<br>kontaklarını, tam otomatik kat kapılı sistemlerde kabin kapısı<br>kontağını kontrol ediniz.                                                                                                    |
| 135                    | Kapı açılmadı hatası. Kapı açma emri geldikten sonra kilidin düşmediğini gösterir.                                                                                                 | Fiş kilit devresi köprü yapılmış olabilir. n40 parametresini kontrol ediniz.                                                                                                    |
| 140                    | Kapının kapanma emri geldikten sonra<br>maksimum kilit bekleme süresinin<br>geçmesine rağmen, kilit devrelerinin hala<br>kapalı devre olarak okunmaması durumunda<br>rapor edilir. | n26 parametresini kapı boyutlarına göre doğru ayarlandığını<br>kontrol ediniz. Ayrıca kapı kapama sinyalinin geldiğini (DCM ve<br>CLS), lirpompun çekili olduğunu, 140 terminalinin bağlı olduğunu<br>da kontrol ediniz.                                                                                                    |
| 141                    | Hareket halinde kilit devresinin ani olarak<br>kesilmesinden kaynaklanır.                                                                                                    | 140 kablosunu, hareket halinde lirpompun kilit kollarına temas<br>etmediğini, kapı kapa sinyalinin hareket halindeyken kesilmediğini<br>ve güvenlik devresi geriliminin düşmediğini kontrolediniz.                                                                                                    |
| 225                    | Park durağı maksimum kat sayısından<br>büyük olarak tanımlandığı zaman rapor<br>edilir.                                                                                            | n25 no'lu programa girilmiş olan park durağını tekrar gözden geçiriniz. (n21'den büyük olamaz)                                                                                                    |
| 226                    | Yangın durağı maksimum kat sayısından<br>büyük olarak tanımlandığı zaman rapor<br>edilir.                                                                                          | n31 no'lu programa girilmiş olan yangın durağını tekrar gözden geçiriniz. (n21'den büyük olamaz)                                                                                                    |
| 241                    | Hareket başlangıcında KSR1 ve KSR2 aynı<br>anda açık anlamındadır. Zorunlu ikinci hız<br>şalterlerinin bağlanmadığını veya sistem<br>tarafından okunmadığını gösterir.             | Yüksek hız şalterleri 817(KSR1)-818(KSR2)'in bağlantılarını,<br>mıknatıs dizilişlerini ve manyetiklerini kontrol ediniz. (CX Sayıcı<br>Şeması'na bakınız)                                                                                                    |
| 247                    | Sisteme hareket emri geldikten sonra<br>tanımlanan süre sonunda RUN girişi aktif<br>olmadı.                                                                                        | n63'teki süreyi kontrol ediniz. Girişler menüsünde RUN girişi tanımlı olduğuna emin olunuz. RUN girişi kullanılmıyorsa n63=0 olmalıdır.                                                                                                    |
| 249                    | "Kabin hareket halinde olduğu halde kat<br>bilgisi değişmiyor, yavaş hızda ise kata<br>ulaşamadı" veya "Kontaktörler çekili olduğu<br>halde kabin hareket etmiyor" anlamındadır.   | <ul> <li>Bi-stable manyetik şalter, mıknatıs yerleşimini ve tesisatını gözden geçiriniz.</li> <li>Tahrik sistemini ve halat sistemini kontrol ediniz. Program n32 ve n39'da bulunan yüksek hız ve yavaş hız maksimum seyir sürelerini kontrol ediniz. (Asansörün hızına ve en yüksek kat mesafesine göre ayarlanmış olmalıdır).</li> <li>Kontaktörlerin çekili olduğundan, motor bağlantılarının doğru olduğundan ve fren bobininin enerjili ve frenin açık olduğundan emin olunuz.</li> </ul> |
| 444                    | Maksimum motor hareket süresi aşıldı.                                                                                                    | n60 parametresini kontrol ediniz. Asansörün hızı ve kuyu boyuna<br>göre ayarlanmış olduğundan emin olun. Motorun hareket<br>ettiğinden ve doğru hızda gittiğinden emin olunuz.                                                                                                    |
| 555                    | Kontaktör yapışık hatası. Enerjilenmiş<br>kontaktör olmamasına ve kapılar açık<br>olmasına rağmen CXA kartındaki CONT<br>girişinde sinyal yok.                                     | Kontaktörlerin üzerindeki NK kapalı kontakların sağlam olup<br>olmadığını kontrol edin. Kontaktörlerin enerjisiz durumda<br>bırakmış olduğundan emin olunuz. CXK kartındaki CONT girişini<br>kontrol ediniz.                                                                                                    |
| 720                    | FKK hatası. Faz koruma rölesi devre dışı kalmıştır.                                                                                                    | Termistör (T2-T1) devresini ve faz sırasını, faz dengesi, voltaj seviyelerini kontrol ediniz.                                                                                                    |
| 817                    | Alt KSR hatası. Aşağı yönde yüksek hızda giderken alt limit kesti.                                                                                                    | 817 (KSR1) şalterini, kablosunu ve mıknatıs dizilişini kontrol ediniz. (CX Sayıcı Şeması'na bakınız)                                                                                                    |
| 818                    | Üst KSR hatası. Yukarı yönde yüksek hızda giderken üst limit kesti.                                                                                                    | 818 (KSR2) şalterini, kablosunu ve mıknatıs dizilişini kontrol ediniz. (CX Sayıcı Şeması'na bakınız)                                                                                                    |
| 904                    | Hız kontrol ünitesi hata sinyali veriyor.                                                                                                    | Hız kontrol cihazının hata kontağının doğru bağlandığından emin<br>olunuz. Hız kontrol cihazı ekranındaki hataya bakarak kullanım<br>kılavuzundan detaylarını ve çözümünü inceleyiniz.                                                                                                    |

# CX EL TERMİNALİ

Sistemde parametre ayarlama ve görüntüleme için eklenebilen, LCD'li el terminali olan HTT kartı kullanılmaktadır. Kart üzerinde bulunan 6 adet buton ve 4 satır 20 karakter LCD ile parametre ayar ve değişikliği kolaylıkla yapılabilmektedir.

### A) LCD EKRAN ve TUŞLARIN KULLANIMI

CX serisi kumanda sistemlerinde; dört satır ve her satırda 20 karakter gösterebilen bir ekran ve altı tuşlu bir klavye bulunur.

Klavyedeki tuşların yerleri şöyledir:

| $\leftarrow$ | $\uparrow$    | $\rightarrow$ |
|--------------|---------------|---------------|
| ESC          | $\rightarrow$ | ENT           |

Tuşların görevleri bölümden bölüme değişmektedir. Ancak genellikle (ESC) bulunulan bölümden çıkmak; (ENT) gösterilen bölüme girmek, aşağı ve yukarı ok menülerde gezinmek amacı ilekullanılır.

#### ANA EKRAN

 $[SFK] [\rightarrow \leftarrow] [\rightarrow \leftarrow]$ [ 01=] [REV] STOP

Ana ekran asansör sistemindeki en önemli bilgileri bir bakışta görebileceğiniz bir özet ekrandır.

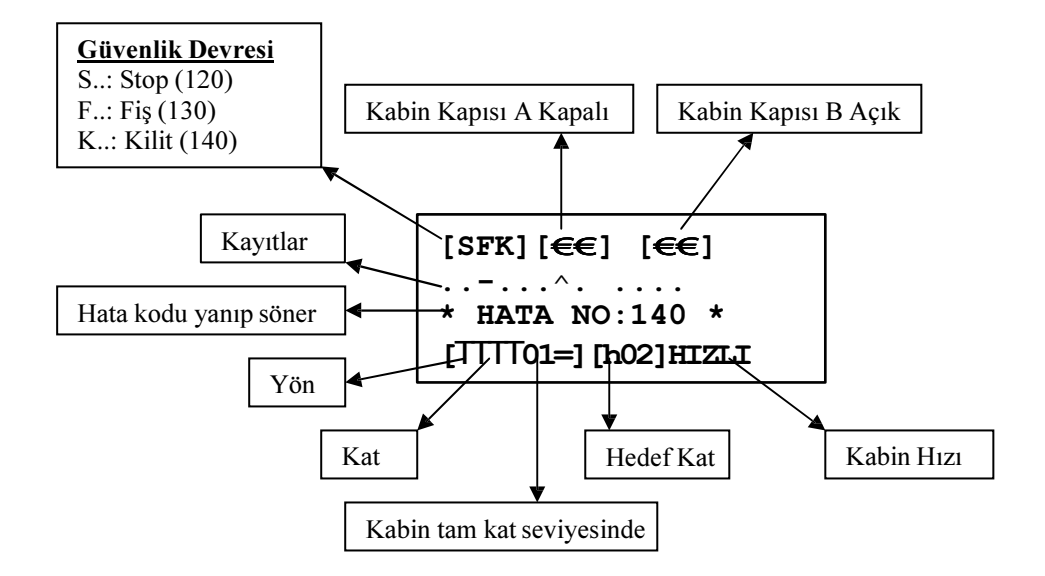

### <u>Üst Satır:</u>

[S] : Stop devresi kapalı ise 'S' görünür.
[SF] : Kapı fiş kontak devresi kapalı ise 'F' görünür. [SFK] : Kapı kilit devresi kapalı ise 'K' görünür.

- [€€] : Kapı kapanıyor (lirpomp çekili)
- [€€] : Kapı açılıyor (lirpomp çekili değil)

### 2. - 3. Satırlar:

Ana ekranın ikinci ve üçüncü satırları çağrı kayıtlarını gösterirler. Burada, ikinci satırın soldan ilk karakteri en alt kata ait çağrıları gösterir. Sağa doğru sırası ile sonraki katların çağrıları işaretlenir. Her kat için bir karakter kullanılır. Bu karakterlerin anlamları şöyledir.

- : Bu kat için çağrı yok
- : Bu kat için kabin çağrısı var
  - Bukatiçinyukarıyöndeçağrıvar
  - × : Bukatiçinaşağı yönde çağrı var

Bir katta bu karakterlerin bir veya birkaçı bir arada bulunabilir (nokta hariç). Bu bölümde sadece tanımlanmış kat sayısı kadar eleman gösterilir.

#### 4. Satır:

Kolonlar[2, 3, 4, 5] : Bu grup, kabinin bulunduğu kat ve hareket yönü bilgilerini gösterir.

- [ 05= ] :Kabin tam 5. kat seviyesinde.(=sistem MK'yı görüyor) [
  - 05]:Kabin5.katta.(Tamkattadeğil,sistemMK'yıgörmüyor)
- ] : Asansör yukarı yönde bir hedefe yönelmiş.
- [**±**05] : Asansör aşağı yönde bir hedefe yönelmiş.

Kolonlar[8, 9, 10]: Bu grup, asansörün hedef katını veya varsa revizyonda olduğunu gösterir.

[REV] : Asansör revizyon modunda. [h\_] : Asansörün hedefi yok. [h03] : Asansörün hedefi 3. kat.

Kolonlar 12, 13, 14, 15, 16: Kabinin hareket ve hız bilgisini gösterir.

**STOP** : Kabin duruyor.

- **START** : Asansör hareket etmiyor ancak hareket etmesi yönünde bir çağrı var ve sistem hareket için gerekli şartları oluşturmaya çalışıyor (kapı kapama gibi).
- **YAVAS** : Asansör yavaş hızda hareket halinde.
- **HIZLI** : Asansör yüksek hızda hareket halinde.

# B) GİRİŞLERİN İNCELENMESİ

#### i) GENEL EKRANLAR

Ana ekranda sadece çok önemli bazı girişler ve asansörün hareket konumu gösterilmektedir. Ana ekranda iken (←) tuşuna basıldığında karşınıza aşağıdaki ekran gelir:

| 120* | 817* | 804 | M0_* |
|------|------|-----|------|
| 130* | 818* | FOT | M1   |
| 140  | FKK* | DTS | MK_* |
| 870  | CNT* | K20 | 869  |

Bu bölümde asansörün tüm giriş uçlarını gözlemleyebiliriz. Bu giriş kodlarının açıklaması "PANO KLEMENSLERİ VE KISALTMALAR" bölümünde verilmiştir. Yukarıda gösterilen ekranda ve bu bölümde anlatılacak olan tüm ekranlarda üç karakterlik giriş ismi ve hemen sağında '\*' yer almaktadır. Sağ tarafında '\*' olan girişler aktiftir. Diğer bir deyişle o giriş vardır. Örnek olarak yukarıdaki ekranda 120 (stop devresi) ve 130 (fiş devresi) girişlerinin var olduğunu, 140 (kilit) devresinin ise yok yani açık devre olduğunu görüyoruz.

Tüm girişler iki ekranda özetlenmiştir. Bu ekran gösterimde iken ikinci ekrana geçmek için (<sup>↑</sup>) tuşunu kullanabilirsiniz. Ekrana gelecek ikinci ekran aşağıda gösterilmiştir.

| RUN | 500 |  |
|-----|-----|--|
| 805 | 501 |  |
| 802 | FIR |  |
| WTM | DER |  |

Bir önceki ekranı görmek için  $(\downarrow)$  tuşunu kullanabilirsiniz.

#### ii) EL TERMİNALİ ÜZERİNDEN KAYIT VERME

Ana ekranda iken normal modda  $(\rightarrow)$  tuşuna basıldığında,

 $[SFK] [\rightarrow \leftarrow]$   $[ 01=] [h_] STOP$ 

 $(\rightarrow)$ 

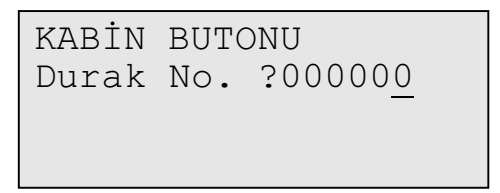

Ekranı karşınıza gelecektir. Bu ekranda, 0 ile en fazla kat sayısı ([n21]'deki değer) arasında bir sayı girip ENT tuşuna basıldığında seçilen kat çağrısı aktif edilir. Bu işlemi trafik sistemine göre ana ekranda ( $\downarrow$ ) ve ( $\uparrow$ ) tuşları kullanılarak dış kumanda aşağı/yukarı kat çağrılarını da aktif edebilirsiniz.

# C) ANA MENÜ

Ana ekranda iken (ENT) tuşuna bastığınız zaman alttaki menü karşınıza gelir.

```
>M1-AYARLAR
M2-ARIZA iNCELEME
M3-LİSAN/LANGUAGE
M4-PARAMETRE OKUMA
```

'ANA MENÜ' olarak adlandırdığımız bu menü sistemde yapacağınız her tür inceleme ve bilgi girişlerine kılavuzluk eder.

Bu tür menüler sistemin birçok yerinde karşınıza çıkacaktır. En sol sütunda bulunan '>' karakterinin işaret ettiği satırda bulunan bölüme girmek için (ENT) tuşuna basmanız gerekir. '>' işaretini ( $\downarrow$ ) tuşu ile aşağı, ( $\uparrow$ ) tuşu ile de yukarı hareket ettirebilirsiniz.

Bu menü 5 adet alt menüye sahiptir. Yukarıdaki ekranda bu 5 alt menüden sadece 4 tanesini görebiliyorsunuz. Diğerlerini görmek için ( $\downarrow$ ) tuşunu kullanabilirsiniz. ( $\downarrow$ ) tuşuna her basıldığında işaretçi '>' bir satır aşağı iner. En alt satırda iken ( $\downarrow$ ) tuşuna basıldığında, ekranda görülen tüm satırlar bir yukarı kayarlar, en üst satır kaybolur ve alttan bir yeni satır gelir.

M2-ARIZA İNCELEME M3-LİSAN/LANGUAGE M4-PARAMETRE OKUMA >M5-PARAMETRE KAYIT

Her seferinde 1 satır hareket etmek yerine,  $(\rightarrow)$  tuşuna basarak sonraki ekranı;  $(\leftarrow)$  tuşuna basarak önceki ekranı görebilirsiniz.

# D) PARAMETRE İNCELEME VE DEĞİŞTİRME

#### Parametre değişikliği için asansör revizyon modunda olmalıdır!

Ana menüde iken ENT tuşuna baştıktan sonra parametre inceleme ve değişikliği için '>' işaretini 'M1-AYARLAR' satırına getirip (ENT) tuşuna başarsanız parametreler menüsünü açarsınız. Tüm parametre inceleme ve değiştirme işlemleri bu menüden yapılmaktadır. Yine burada '>' işaretini, istediğiniz satırın soluna  $(\uparrow)$  veya  $(\downarrow)$  tuşları ile getirebilirsiniz.

Örnek olarak asansörün kat sayısını değiştirmek istediğimizi düşünelim. Bu işlemi gerçekleştirmek için **önce asansörü revizyon konumuna aldıktan sonra** gerekli aşamaları sırası ile geçelim:

Ana menüde iken yön tuşlarını kullanarak M1-AYARLAR satırına gelerek ENT tuşuna basınız.

| >00-00.KAT | DISPL: | 0 |
|------------|--------|---|
| 01-01.KAT  | DISPL: | 1 |
| 02-02.KAT  | DISPL: | 2 |
| 03-03.KAT  | DISPL: | 3 |

Yön tuşları ile (>) işaretçisi 21-DURAK SAYISI satırını gösterirken ENT tuşuna basınız.

```
n21-DURAK SAYISI
```

2000008

Bu yol ile asansörün 'Durak Sayısı' parametresi değişikliğinin yapılacağı ekran karşımıza gelir. Bu ekranda incelenen parametreye ait kayıtlı bilgi 8'dir. Bu sayıyı değiştirmek için ( $\uparrow$ ) ve ( $\downarrow$ ) tuşlarını kullanmamız gerekir. Bu tür bilgi giriş menülerinde, ( $\uparrow$ ) tuşu sayıyı arttırır; ( $\downarrow$ ) tuşu ise azaltır. Örneğin, yukarıdaki ekranda iken ( $\downarrow$ ) tuşuna basarsak sayı 7 ( $\uparrow$ ) tuşuna basarsak ise sayı 9 olacaktır. Bu arada ( $\rightarrow$ ) ve ( $\leftarrow$ ) tuşları ile de sayının haneleri üzerinde gezinebilirsiniz. Aşağıda basılan tuşlara göre sayının nasıl değiştiğini gösteren örneği dikkatlice inceleyiniz.

?000008(↓) ?000007(↓) ?000006(↓) ?000005(←) ?000005(↑) ?000015

Yukarıda gösterildiği şekilde ayarladığımız sayıyı kaydetmek için (ENT) tuşuna, halen kayıtlı bulunan değeri bozmadan yapılan yeni değişikliği iptal etmek için (ESC) tuşuna basarak bu bölümden çıkabilirsiniz. Bir üst ekrana döndüğünüz anda değişikliğin aşağıdaki gibi ekrana yansıdığını anında göreceksiniz.

>21-DURAK SAYISI: 15 22-TRAFİK SİST: 1 23-KAPI TÜRÜ : 1 24-PARK TANIMI: 0

Sistemdeki durak sayısı 15 olarak değiştirilmiş ve kaydedilmiştir.

Diğer tüm değişiklik işlemleride yukarıda verilen örneklerde gösterildiği şekilde yapılacaktır.

# E) ARIZA İNCELEME

CX Serisinde çalışma anında oluşan tüm tanımlanmış hatalar anında ana ekranda rapor edilir ve tüm detayları (yön, durum, kat) ile birlikte hafızada saklanır. Sistem son 128 hatayı saklayacak şekilde tasarlanmıştır. Kayıtlı 128 hata varken yeni bir hata oluşursa en eski hata silinir ve yeni hata kaydedilir. Burada kart üzerinden nasıl inceleme yapılacağı anlatılacaktır.

Ana menüde iken M2-ARIZA İNCELEME kısmına giriniz.

M1-AYARLAR >M2-ARIZA iNCELEME M3-LİSAN/LANGUAGE M4-PARAMETRE OKUMA

Birkaç saniye kadar aşağıdaki mesaj görüntülenecek ve bu esnada hata listesi yüklenecektir.

```
Hatalar yükleniyor..
```

Daha sonra hata listesi görüntülenecektir.

```
249:KAT GECME SURES
135:KAPI ACILMADI
241:HIZLI LiMiT ACI
>140:MAX.KILIT SURES
```

Burada hatalar oluşma sırasına göre sıralanmıştır. Bu ekranda hatanın kodu ve açıklaması yazılmıştır. Herhangi bir hatanın ayrıntıları görmek istediğinizde o hatayı seçip ENT tuşuna basınız.

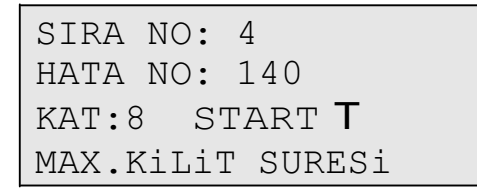

Bu ekranda 1.satırda hatanın kayıt sıra numarası; 2.satırda hata kodu; 3.satırda kat, durum ve yön bilgisi; 4.satırda ise hatanın açıklaması görünmektedir.

Listedeki tüm hatalar bu şekilde incelenebilir.

# F) LİSAN SEÇİMİ

Ana menüdeki bir başka madde de M3-LİSAN/LANGUAGE menüsüdür.

```
M1-AYARLAR
M2-ARIZA iNCELEME
>M3-LİSAN/LANGUAGE
M4-PARAMETRE OKUMA
```

Ekranda kullanılan lisan bu menü aracılığıyla değiştirilebilir. Bu kılavuz hazırlandığında sistem Türkçe ve İngilizce lisanlarını desteklemektedir. Yeni lisanlar eklenecektir.

## **G) PARAMETRE TRANSFER**

#### i) PARAMETRE OKUMA

Ana menüdeki bir başka madde de M4-PARAMETRE OKUMA menüsüdür.

M1-AYARLAR M2-ARIZA İNCELEME M3-LİSAN/LANGUAGE >M4-PARAMETRE OKUMA

Bu parametre ile CX anakartındaki parametre değerleri el terminaline transferi yapılabilir. Bunun için işaretçi M4-PARAMETRE OKUMA menüsü yanındayken ENT tuşuna basıldığında

| PARAMETRE  | OKUMA              |
|------------|--------------------|
|            |                    |
| (ESC)CIKIS | ( <b>T</b> ) DEVAM |

ekranı karşınıza gelecektir. Okuma işlemini iptal edip üst menüye çıkmak için (ESC) tuşuna basılmalıdır. Başlatmak için ise (↑) tuşuna basıldığında

| PARAMETE | ٢E | OKUMA    |
|----------|----|----------|
| getting  | pa | rameters |
| 0.17     |    |          |
| OK.      |    |          |

mesajı ile parametre değerlerinin el terminaline kayıt işlemi tamamlanmış olacaktır. ENT tuşu ile ana menüye dönebilirsiniz.

#### ii) PARAMETRE KAYIT

Ana menüdeki bir başka madde de M5-PARAMETRE KAYIT menüsüdür. Bu işlem ile asansördeki tüm parametreler aynı özellikte başka bir CX sistemine kolaylıkla yüklenebilir.Bu işlem için kart mutlaka revizyon modunda olmalıdır.

M2-ARIZA iNCELEME M3-LİSAN/LANGUAGE M4-PARAMETRE OKUMA >M5-PARAMETRE KAYIT

Bu parametre ile el terminali üzerindeki eproma kayıtlı parametre değerlerinin CX sistemine transfer işlemi yapılabilir. Bunun için işaretçi M5-PARAMETRE KAYIT menüsü yanındayken ENT tuşuna basıldığında

```
PARAMETRE KAYIT
(ESC)CIKIS (T)DEVAM
```

ekranı karşınıza gelecektir. Kayıt işlemini iptal edip üst menüye çıkmak için (ESC) tuşuna basılmalıdır. Başlatmak için ise (↑) tuşuna basıldığında

```
PARAMETRE KAYIT
saving parameters..
OK.
```

ekranı görüntülenip kayıt işlemi tamamlanmış olacaktır.